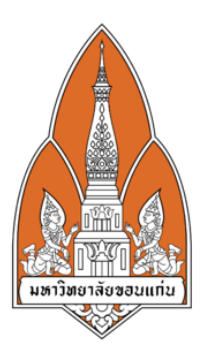

### Microsoft Remote Desktop

## จัดทำโดย กลุ่มที่ 6 Section 4

- ชื่อนางสาวชนันภักก์ ทวีชัยจุฑานนท์ ชื่อนายยงศักดิ์ ไร่ไสว ชื่อนายขัตติยะ ศรีพันดอน ชื่อนางสาวจิระภาพร จันทกีรีเขต ชื่อนายปวริศ บุตรพันธ์ ชื่อนางสาวภรณ์นภัส กูลอิทธิเชษฐ์
- รหัสนักศึกษา 573020800-9 รหัสนักศึกษา 573020819-8 รหัสนักศึกษา 573021381-8 รหัสนักศึกษา 573021387-6 รหัสนักศึกษา 573021400-0 รหัสนักศึกษา 573021404-2

เสนอ ผศ.คร.จักรชัย โสอินทร์

รายวิชา NETWORK I 322222 สาขา เทคโนโลยีสารสนเทศและการสื่อสาร (โครงการพิเศษ) คณะวิทยาศาสตร์ มหาวิทยาลัยขอนแก่น

#### Microsoft Remote Desktop Program

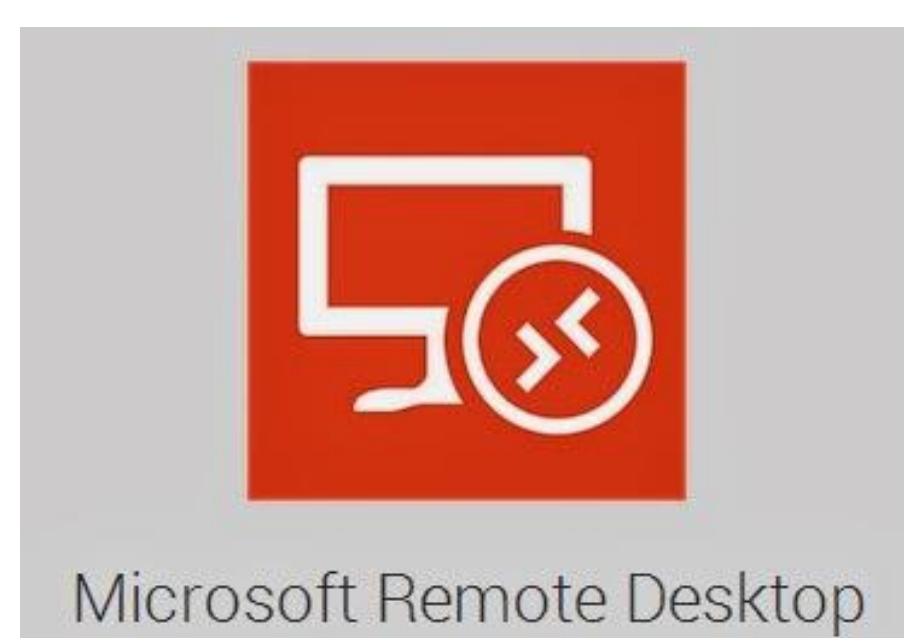

Microsoft Remote Desktop คือแอพพลิเคชั่นที่ทำให้สามารถใช้อุปกรณ์สมาร์ทโฟนหรือแท็บเล็ตในการควบคุม คอมพิวเตอร์ที่ใช้ระบบปฏิบัติการ Windows ได้ทุกที่ที่สามารถเชื่อมต่ออินเทอร์เน็ตได้ โดยรองรับระบบ Multitouch และ Gesture ที่ช่วยให้สามารถควบคุมการใช้งานส่วนต่าง ๆ ของ Windows ได้อย่างสะดวกสบาย รวมทั้ง มีระบบรักษาความปลอดภัยด้วยเทคโนโลยี Network Layer Authentication (NLA) และสามารตรีมภาพวิดีโอ และเสียงจากคอมพิวเตอร์ไปยังสมาร์ทโฟนหรือแท็บเล็ตในแบบคุณภาพสูงที่ผ่านการบีบอัดอย่างมีคุณภาพเพื่อ ลดการใช้ Bandwidth ให้น้อยลง

# วิธีการติดตั้งแอพพลิเคชั่น Microsoft Remote Desktop

1.ทำการดาวน์โหลดโปรแกรม Microsoft Remote Desktop

สำหรับ Android https://play.google.com/store/apps/details?id=com.microsoft.rdc.android

สำหรับ IOS <u>https://itunes.apple.com/th/app/microsoft-remote-</u> desktop/id714464092?mt=8&affId=1548046&ign-mpt=uo%3D4

 ในส่วนของโปรแกรม เลือกเป็นการใช้งานผ่านระบบ Android และทำการคาวน์โหลด Application ที่ Play Store โดยทำการคาวน์โหลด Application ที่ชื่อ Microsoft Remote Desktop

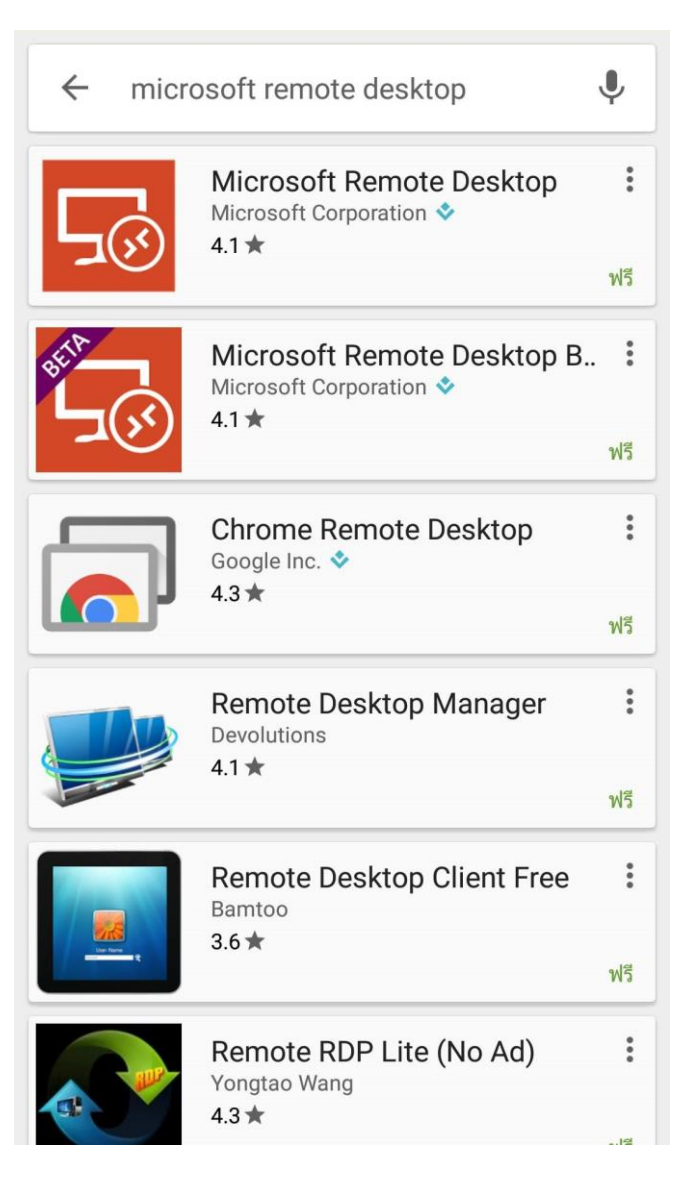

### 3.เลือก ติดตั้ง เพื่อทำการติดตั้ง Application

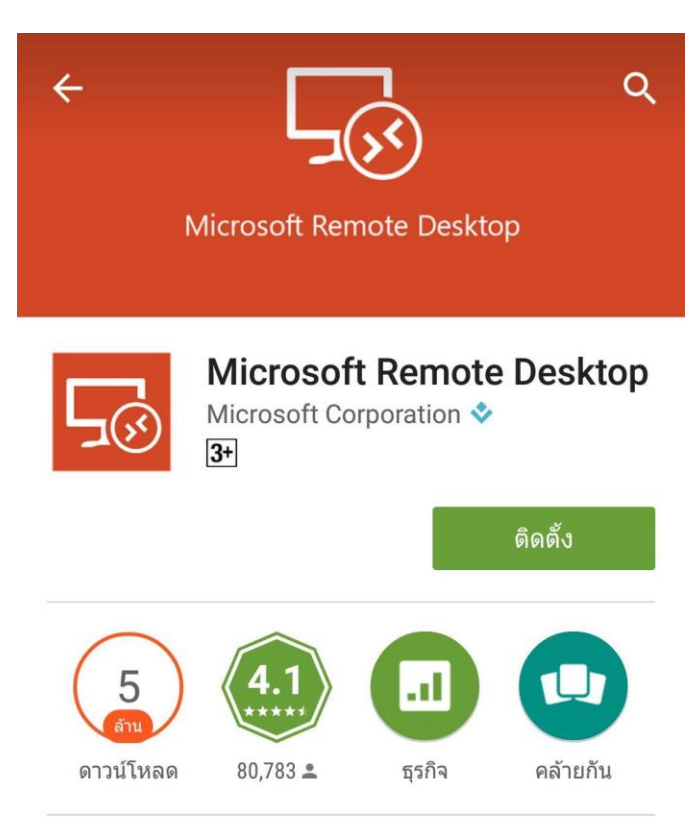

Microsoft Remote Desktop ให้การเข้าถึง ระยะไกลไปยังเดสก์ที่ Windows และปพลิเค

ชัน

อ่านเพิ่มเติม

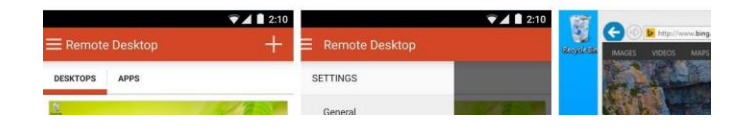

### 4.รอการดาวน์โหลด

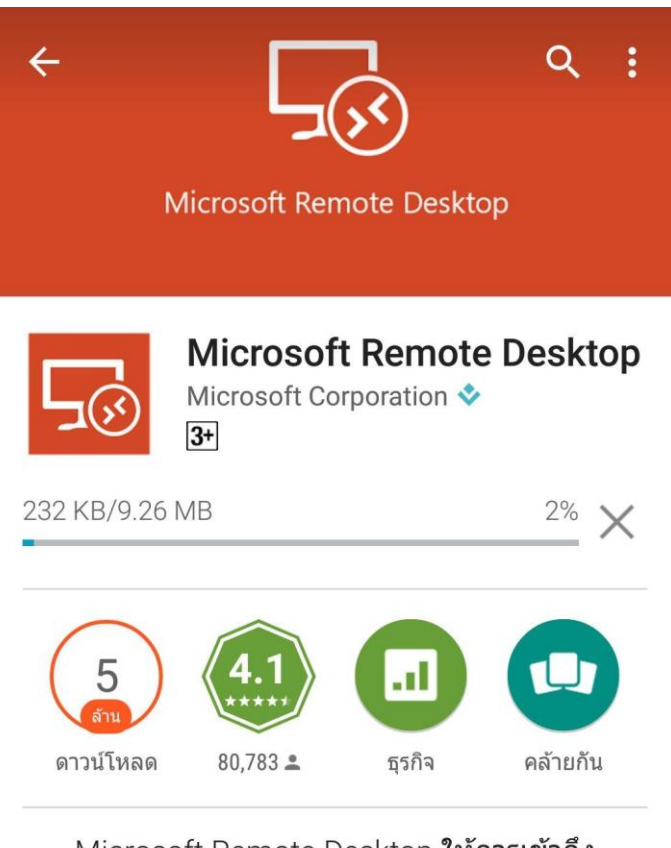

Microsoft Remote Desktop ให้การเข้าถึง ระยะไกลไปยังเดสก์ท์ Windows และปพลิเค ชัน

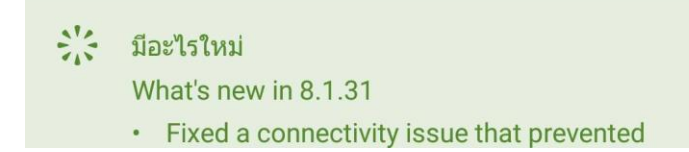

5.เมื่อทำการคาวน์ โหลดเสร็จสิ้น ให้กดปุ่มเปิดเพื่อเข้าใช้งาน Microsoft Remote Desktop

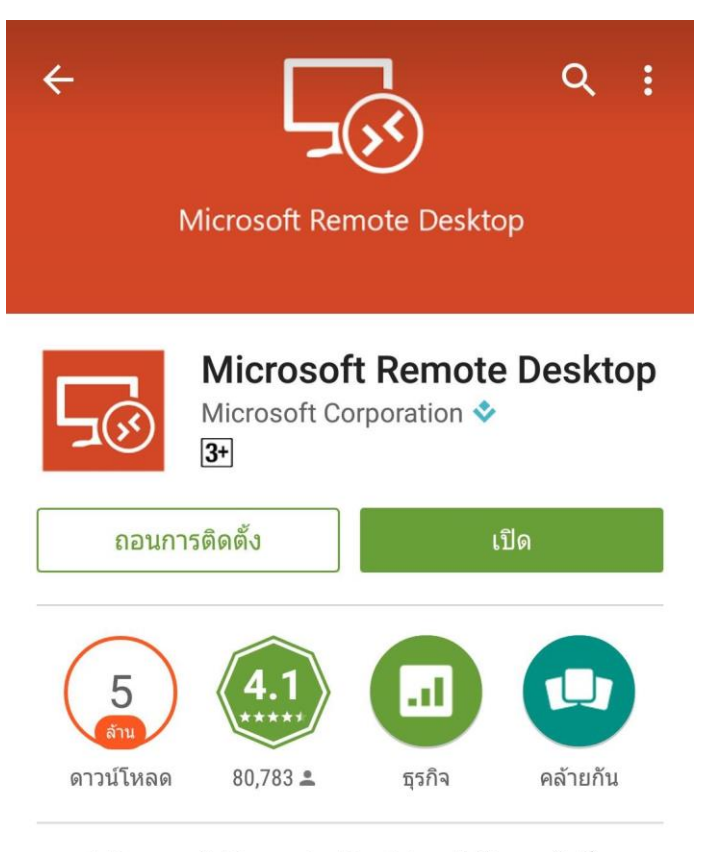

Microsoft Remote Desktop ให้การเข้าถึง ระยะไกลไปยังเดสก์ท์ Windows และปพลิเค ชัน

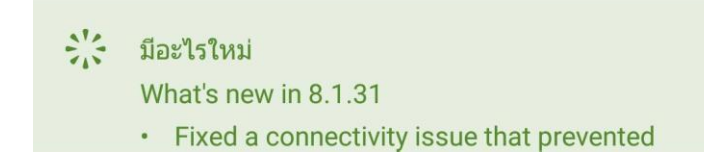

6.กด Accept เพื่อยอมรับข้อตกลง

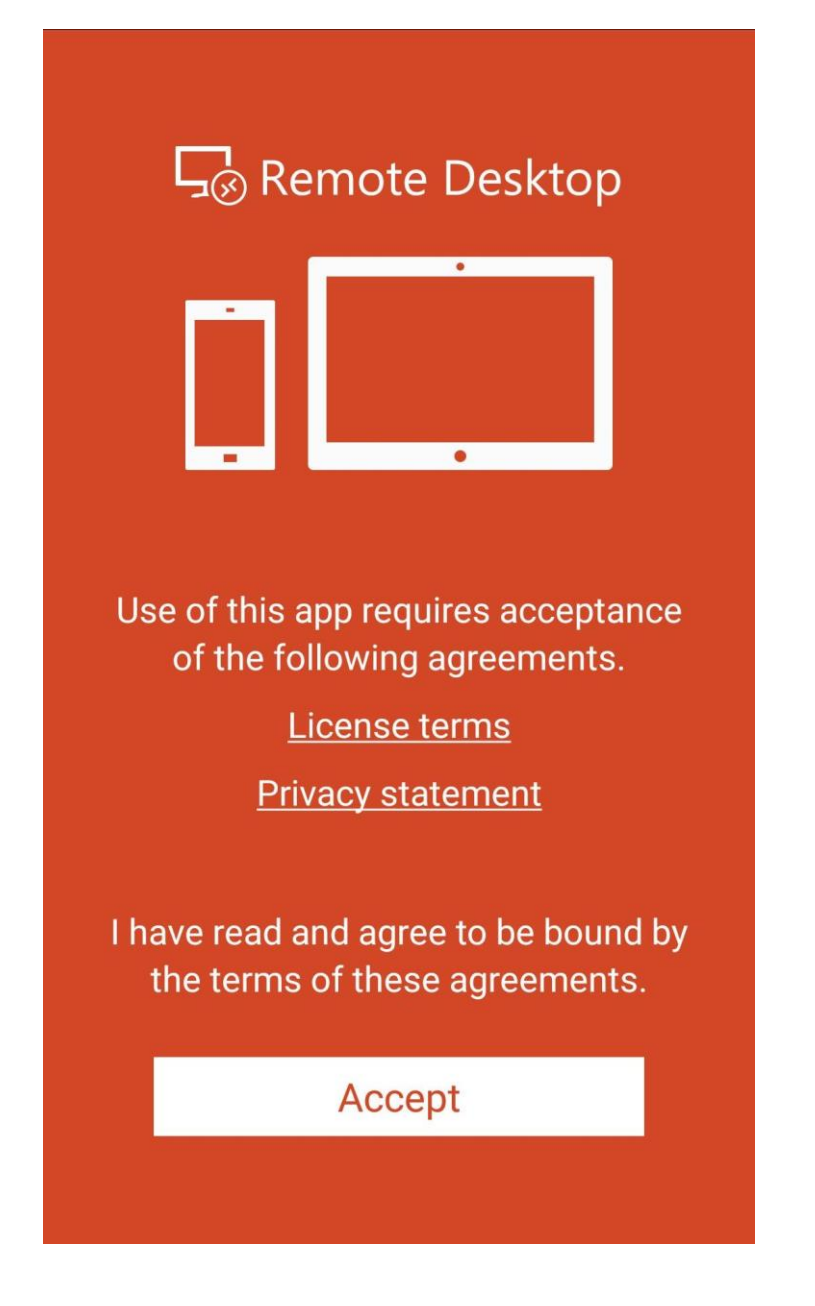

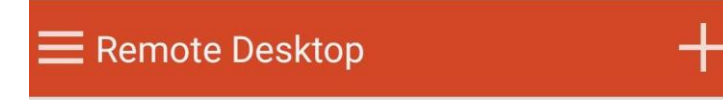

### It's lonely here.

To get started, add the remote desktop that you want to connect to using this device. You can also add remote resources to work with apps and desktops your administrator has set up for you.

### 8.เถือก Desktop

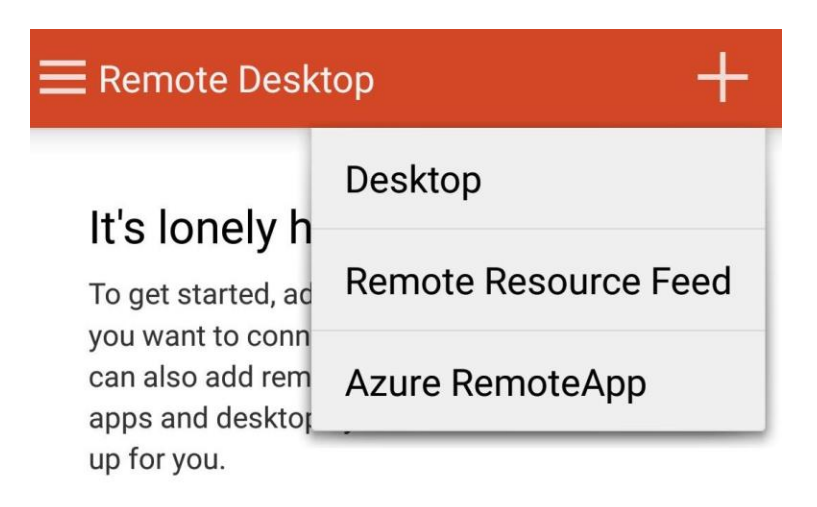

9.ตั้งค่ารายละเอียดของคอมพิวเตอร์ที่จะ Remote เข้าไป ขั้นตอนแรกใส่ Host name/IP Address ลงใน PC name ขั้นตอนที่สอง Add user account ตั้งชื่อ User name และ Password เมื่อทำเสร็จสิ้นให้ทำการกดปุ่ม Save ตาม ตัวอย่างในภาพดังนี้

|   | Add desktop             |      |          | - |
|---|-------------------------|------|----------|---|
|   | PC name                 |      |          |   |
|   | 10.51.94.60             |      | $\times$ |   |
|   | User name               |      |          |   |
|   | Mimai                   |      |          |   |
| l | How do I set up a PC?   |      |          |   |
| I | Show additional options |      |          |   |
|   | Friendly name           |      |          |   |
|   | Optional                |      | $\times$ |   |
|   | Gateway                 |      |          |   |
|   | No gateway              |      |          |   |
|   | Sound                   |      |          |   |
|   | Play sound on device    |      |          |   |
|   | Swan mouse huttons      |      |          |   |
|   | Cancel                  | Save |          |   |

10.เมื่อบันทึกเสร็จเรียบร้อย กลับมาหน้าหลักจะมีรายชื่อที่ตั้งค่าไว้ และทำการกดเข้าที่รายชื่อ PC name ซึ่งในรูป กำหนดเป็น IP Address = 10.51.94.60

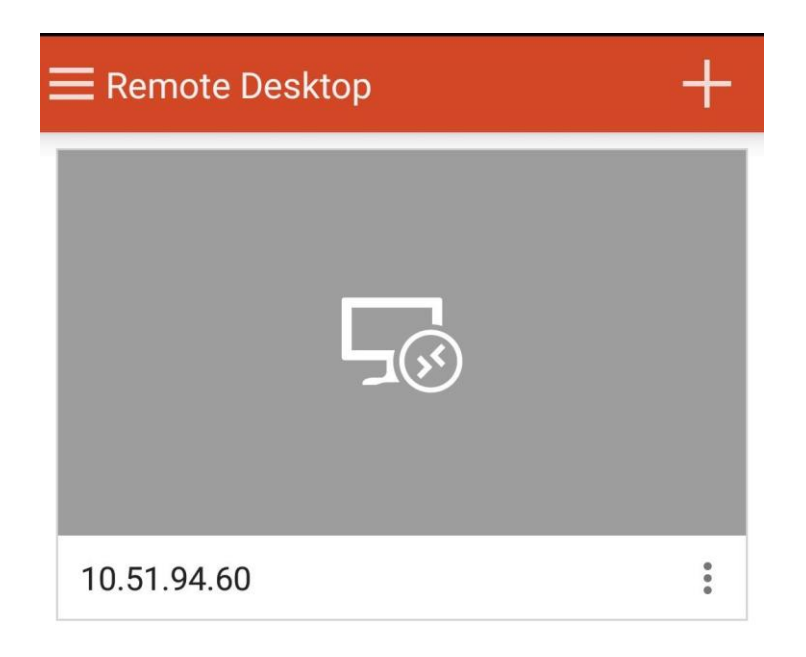

11.เลือก Connect เพื่อเชื่อมต่อเข้ากับคอมพิวเตอร์ที่กำหนดไว้

|                          | Certificate can't be verified                                              |            |        |
|--------------------------|----------------------------------------------------------------------------|------------|--------|
| Connectin<br>10.51.94.60 | onnectingYou are connecting to:0.51.94.6010.51.94.60                       |            |        |
|                          | Name in certificate from the<br>Mimai-PC                                   | remote PC: |        |
|                          | It may not be safe to connect to this PC because of the following reasons: |            |        |
| Initiating re            | Not from a trusted certifying authority                                    |            | Cancel |
|                          | Do you want to connect anyway?                                             |            |        |
|                          | Don't ask me again for connections to this computer                        |            |        |
|                          | Cancel                                                                     | Connect    |        |

12.ทดสอบการทำงานของโปรแกรม Microsoft Remote Desktop ผ่านอุปกรณ์สื่อสาร Smart Phone

ผลการทดสอบทางหน้าจอ Smart Phone

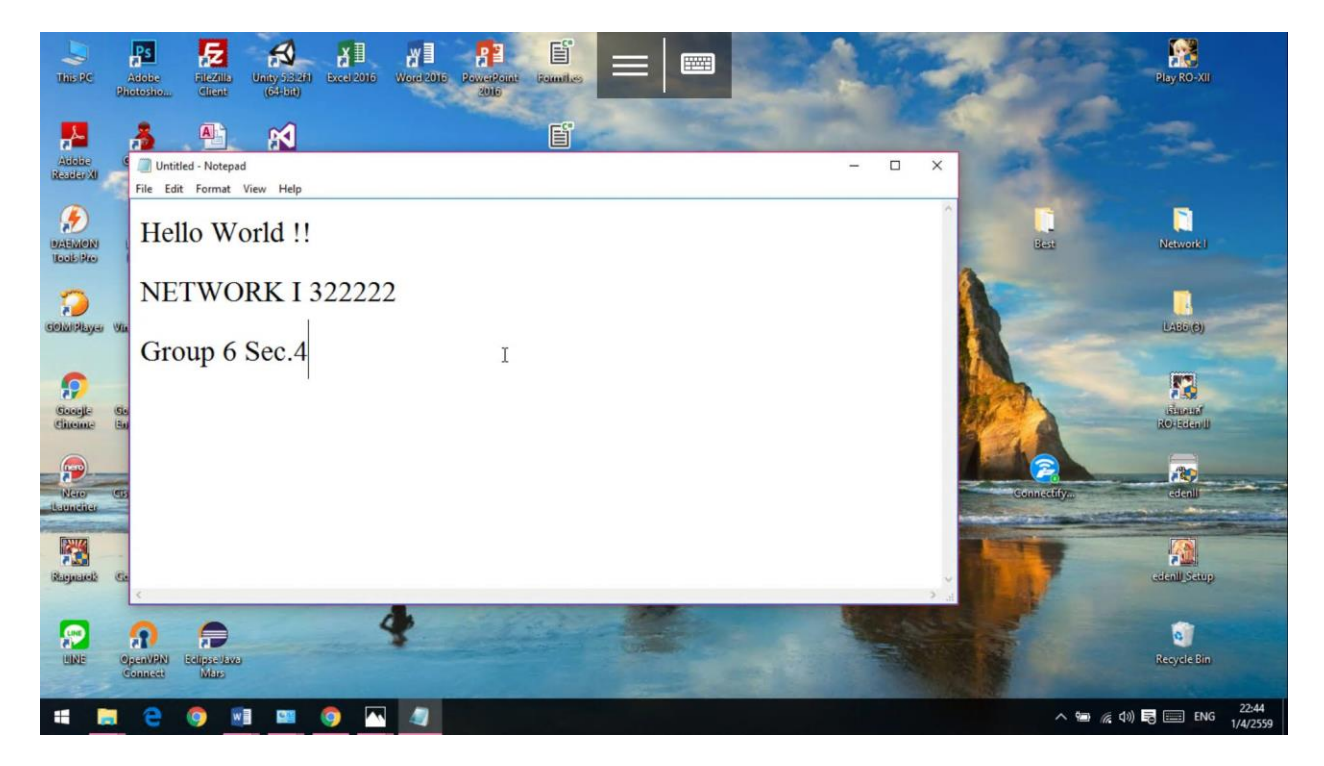

### ผลการทดสอบทางหน้าจอคอมพิวเตอร์

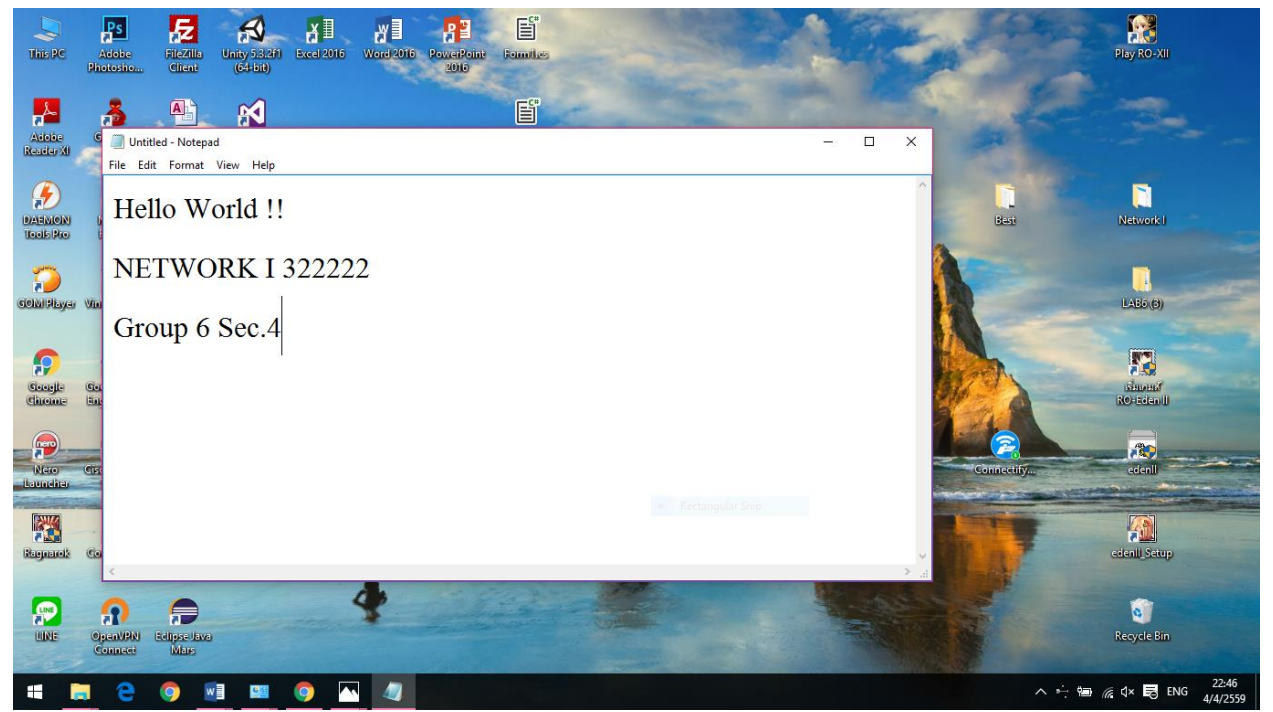